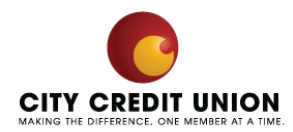

## How to enroll in E-statements

City CU provides electronic account statements online at no charge through Online Banking. Online statements are an efficient, secure and environmentally friendly way to keep your statements.

## 1. Login to Account

## 2. Click on an Account

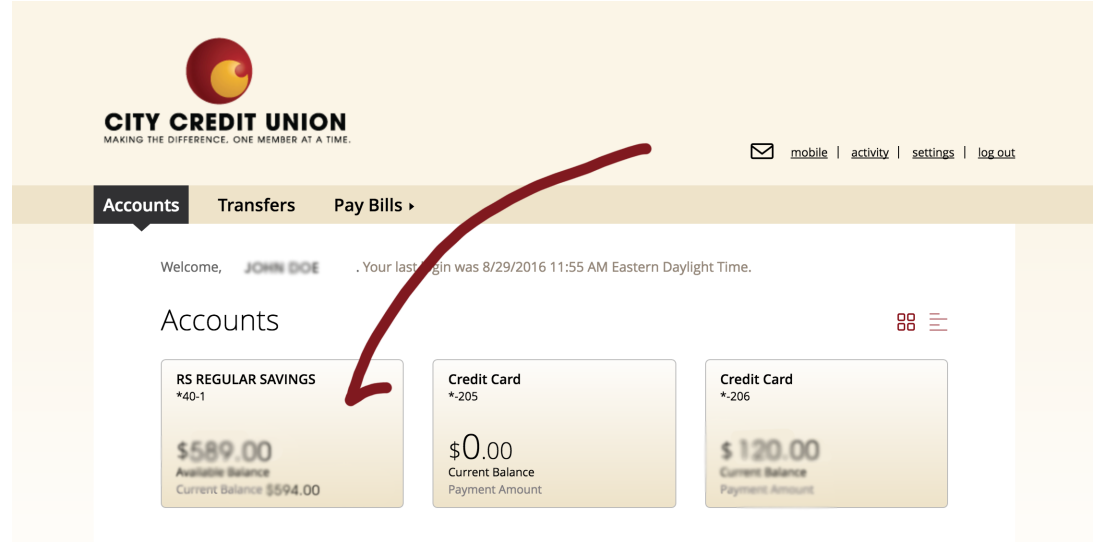

## 3. Click Online Statements

| CITY CREDIT U<br>MAKING THE DIFFERENCE. ONE MEN     | INION<br>ABER AT A TIME. |        |                                     |    | mobile   activity   settings   log.out        |  |
|-----------------------------------------------------|--------------------------|--------|-------------------------------------|----|-----------------------------------------------|--|
| Accounts Transfe                                    | ers Pay Bills            | •      |                                     |    |                                               |  |
| Account                                             | Details                  |        |                                     |    | 7                                             |  |
| RS REGULAR SA<br>*40-1                              | VINGS                    | ₽      | Transfer money                      | E  | Online statements                             |  |
| \$589.00<br>Available Balance<br>Current Balance \$ | 594.00                   | ¢<br>1 | <u>Create Alert</u><br>Account info | Ð. | Request statement copy<br>Export transactions |  |

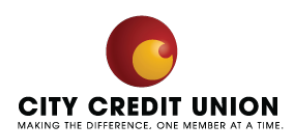

4. Click Continue

| CITY       | Online statements                        | $\otimes$           |                    |
|------------|------------------------------------------|---------------------|--------------------|
| MAKING THE |                                          |                     | <u>(s   log ou</u> |
|            | (i) Statements (last 12 months.)         |                     |                    |
| Accoun     |                                          |                     |                    |
|            | Account: RS REGULAR SAVINGS *40-1        |                     |                    |
|            | A new window will open for this service. |                     |                    |
|            |                                          |                     |                    |
|            | CONTINUE                                 |                     |                    |
|            | \$208.27<br>Available Balance            | Export transactions |                    |
|            | Current Balance \$213.27                 |                     |                    |

5. Confirm statement access and accept disclosures.

|                                                                                                    | 3                                                                                                    |                                    |
|----------------------------------------------------------------------------------------------------|----------------------------------------------------------------------------------------------------|------------------------------------|
| eStatements Enrollment - Confirm Statement Ac<br>Step 1: Disclosure - Read the disclosure potice (below) repaired.              | cess and Accept Disclosure                                                                                                    |                                    |
| Step 2: Confirm Statement Access - Click on the link below<br>Code                                                              | to open an example statement and type the <b>Confirmation Code</b> into the box lat                                                                                     | eled Statement Access Confirmation |
| Step 3: I Agree Button - Click on the "I Agree" button to con<br>Disclosure                                                     | nfirm that you can access electronic statements and that you agree to the Terms a                                                                                       | nd Conditions of the eStatements   |
| Print                                                                                                    |                                                                                                    |                                    |
|                                                                                                    |                                                                                                    |                                    |
| City Credit Union                                                                                                    |                                                                                                    |                                    |
| Electronic Statement Disclosure                                                                                                 |                                                                                                    |                                    |
| Electronic statements will contain all the same information as<br>problems. The Electronic Statement feature will not be enable | paper statements. You have the same opportunities to contact us about any error<br>ad unless you consent to the following agreement and click "Accept"                  | 's or                              |
| 1. Acceptance Of Terms                                                                                                    |                                                                                                    |                                    |
| This agreement is a contract that establishes the rules coveri<br>entering into this agreement, you accept all of the terms and | ng your receipts of monthly statements for your accounts at City Credit Union. By<br>conditions contained herein. Please read it carefully.                             |                                    |
| 2. Acknowledgement Of Disclosures                                                                                               |                                                                                                    |                                    |
| By signing up for Electronic Statements, you elect and author                                                                   | ize City Credit Union to begin electronic delivery of your account statements and<br>vide under applicable Enderal and State statutes. You must have an active, valid e | mail                               |
| Get ADOBIT READER                                                                                                    |                                                                                                    |                                    |
|                                                                                                    |                                                                                                    |                                    |

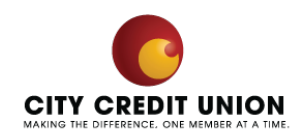

6. Complete enrollment and submit!

| 👗 eStatements Enrollmen                                                                                                    | t - User Information                                                                                                    |                                                                     |          |
|----------------------------------------------------------------------------------------------------|----------------------------------------------------------------------------------------------------|---------------------------------------------------------------------|----------|
| If you select e-delivery for any o                                                                                                    | of your accounts, you will recieve an em                                                                                                    | ail notification at the following email                             | address: |
|                                                                                                    |                                                                                                    |                                                                     |          |
| 🔀 eStatements Enrollmen                                                                                                    | t - Select Statement Delivery Op                                                                                                    | tions                                                               |          |
| For any account listed below, yo<br>To receive an eStatement, checl<br>If you prefer to receive a printer<br>click on Paper Statement. If you | u may change the statement delivery<br>t the eStatement box next to the souc<br>5 statement in the mail for spontc acco<br>have any questions plear contact us | jarlöd.<br>iated account.<br>unts listed below,<br>at 214-515-0100. |          |
| Account Type Accoun                                                                                                    | t Number e-Statement Paper Sta                                                                                                    | itement                                                             |          |
|                                                                                                    |                                                                                                    |                                                                     |          |
| Combined Statement                                                                                                    |                                                                                                    |                                                                     |          |

If after following these steps you still require assistance. Please contact us at (214) 515-0100, or email us at members@citycu.org.